- 1. メールソフトを起動します。
  - - Interpretent Martin アイコンをクリックし、メールソフト(Mozilla Thunderbird)を起動します。
- 2. メールソフトの初期画面

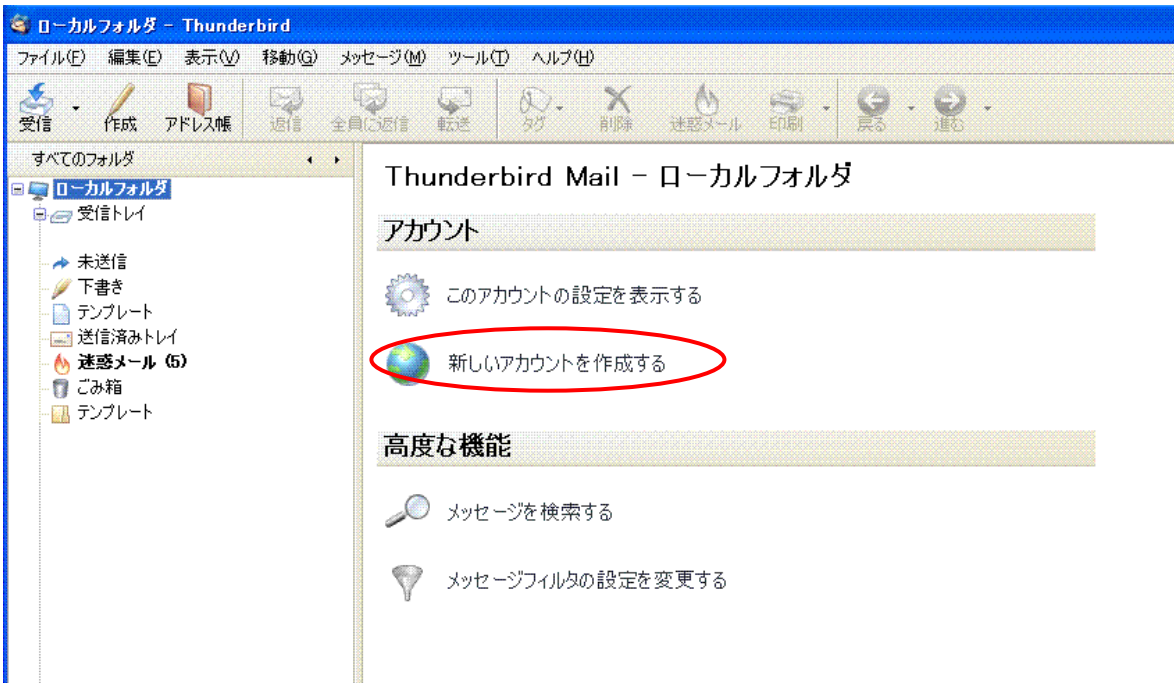

- 1) Thunderbird 起動後、左階層の [ローカルフォルダ] を選択し、右画面の [新しいアカウントを 作成する] を
  - クリックします。
- 3. アカウントウィザード『アカウントの種類』が表示されましたらメールアカウント(<u>M</u>)が選択されていることを確認し、[次へ]をクリックします。

| ₽カウントウィサート                                                                                                    |  |
|----------------------------------------------------------------------------------------------------|--|
| アカウントの種類                                                                                                    |  |
| <ul> <li>メッセージを受信するには初めにアカウントの設定をする必要があります。</li> <li>メールやニュースグルーブのアカウント設定に必要な情報を入力してください。入力する情報が分からない場合はシステム管理者やインターネットサービスプロパイダに問い合わせてください。</li> <li>設定するアカウントの種類を選択してください</li> <li>③ メールアカウント(M)</li> <li>○ ニュースとブログ (フィード)</li> <li>○ Gmail</li> <li>○ ニュースグルーブアカウント(M)</li> </ul> |  |
| 戻る(12) 次へ(12) キャンセル                                                                                                    |  |

4. 『差出人情報』は任意のお名前と、お客様のメールアドレスを入力ください。

| アカウントウィザード                                                              | ×  |  |
|-------------------------------------------------------------------------|----|--|
| 差出人情報                                                                   |    |  |
| メッセージの差出人を表す情報を入力してください。これはアカウントごとに別のものを設<br>定して使い分けることができます。           |    |  |
| あなたの名前を入力してください。ここで設定した名前が送信するメッセージの [差出人]<br>(From) に表示されます。(例: 山田 太郎) |    |  |
| あなたの名前(公) お客様のお名前                                                       |    |  |
| このアカウントで使用するメールアドレスを入力してください。(例: "user@example.jp")                     |    |  |
| メールアドレス(生) お客様のメールアドレス                                                  |    |  |
|                                                                         |    |  |
|                                                                         |    |  |
|                                                                         |    |  |
|                                                                         |    |  |
| (3)                                                                     |    |  |
| 戻る(B) (次へ(N) キャンセ                                                       | 91 |  |
| (1) 「あたたの名前(V):」にお客様のお名前等任音で入力します                                       |    |  |

- (1) [あなたの名則(<u>Y</u>)·」にや谷体のや石則守正尽(ハルレム)。 (2) [メールアドレス(<u>E</u>):] にご利用中のメールアドレスを入力します。
- (3) [次へ(N)] ボタンをクリックします。
- 5. 『サーバ情報』 は下記を参考にご入力ください。

| アカウントウィザード                                                                                                   |     |
|----------------------------------------------------------------------------------------------------|-----|
| サーバ情報                                                                                                    |     |
| メール受信サーバの種類を選択してください。                                                                                        |     |
|                                                                                                    |     |
| メール受信サーバの名前を入力してください。(例 mail.example.jp)                                                                     |     |
| メール受信サーバ(S):<br>(2) pop.netlaputa.ne.jp                                                                      | J   |
| 共通受信トレイを使用するアカウントのメールはすべてまとめて保存されます。このアカウン<br>トで送受信するメールを個別のディレクトリに分けて保存する場合はチェックを外してくださ<br>い。               |     |
| ▼ 共通受信トレイを使用する(「ローカルフォルダ」(こメールを保存)                                                                           |     |
| *<br>他のアカウントで設定済のメール送信 (SMTP) サーバ "smtp.netlaputa.ne.jp"を使用<br>します。メール送信サーバの設定は [ツール] メニューの [アカウント設定] で変更できま | )   |
| 70                                                                                                    |     |
|                                                                                                    |     |
|                                                                                                    |     |
|                                                                                                    | 211 |
|                                                                                                    |     |

- (1) メール受信サーバの種類は [POP (<u>P</u>)]です。
- (2) netlaputa アドレスのお客様は【pop.netlaputa.ne.jp】となります。
- (3) [次へ(<u>N</u>)] ボタンをクリックします。

## ※ 送信サーバの設定は、受信サーバ確定後別途設定します。

6. 『ユーザ名』情報は今回よりお客様のメールアドレス(@以降を含む)を入力し、[次へ] ボタンをク リックします。

| アカウントウィザード                                                                                                    |
|----------------------------------------------------------------------------------------------------|
| ユーザ名                                                                                                    |
| プロバイダに指定された受信サーバのユーザ名を入力してくださ(、。(例: tyamada)<br>受信サーバのユーザ名<br>D: わ客様のメールアドレス<br>メール送信 (SMTP) サーバのユーザ名には *メルアド * が使用されます。メール送信<br>サーバの設定は [ツール] メニューの [アカウント設定] で変更できます。 |
| 戻る(B) 次へ(N) キャンセル                                                                                                    |

7. 『アカウント名』は任意に分かりやすいお名前を入力し、 [次へ]をクリックします。

| アカウントウィザード                        | 2                                              |
|-----------------------------------|------------------------------------------------|
| アカウント名                            |                                                |
| このアカウントに分か<br>アカウント名( <u>A</u> ): | やすい名前を付けてください。 (例 仕事用、プライベート、ニュース)<br>ネットラピュタ用 |
|                                   | 戻る(日) (次へ(11) キャンセル                            |

8. 『設定完了』画面の内容を確認していただき、まずは【メールアドレス】【受信サーバのユーザ名】に 同じものが表示されていること、【メール受信サーバ名】に『pop.netlaputa.ne.jp』が表示されている ことをご確認し、[完了] ボタンをクリックし[アカウントウィザード]の画面を終了してください。

| ፖክሳንጉሳብቻ 📕 🔀                                                                                                    |   |
|----------------------------------------------------------------------------------------------------|---|
| 設定完了                                                                                                    | Ĩ |
| 以下の設定情報が正しいか確認してください。<br>アカウント名: テスト用<br>メールアドレス: sample@netlaputa.ne.jp<br>タール受信サーバの1<br>メール受信サーバの種類: POP3<br>送信サーバのユーザ名: sample@netlaputa.ne.jp<br>メール送信 (SMTP)サーバ名: smtp.netlaputa.ne.jp |   |
| [完了] をクリックすると設定を保存して アカウントを作成します。                                                                                                    |   |
| 戻る(B) 完了 キャンセル                                                                                                    |   |

9. 次に [ツール] メニューの [アカウント設定...]を選択します。

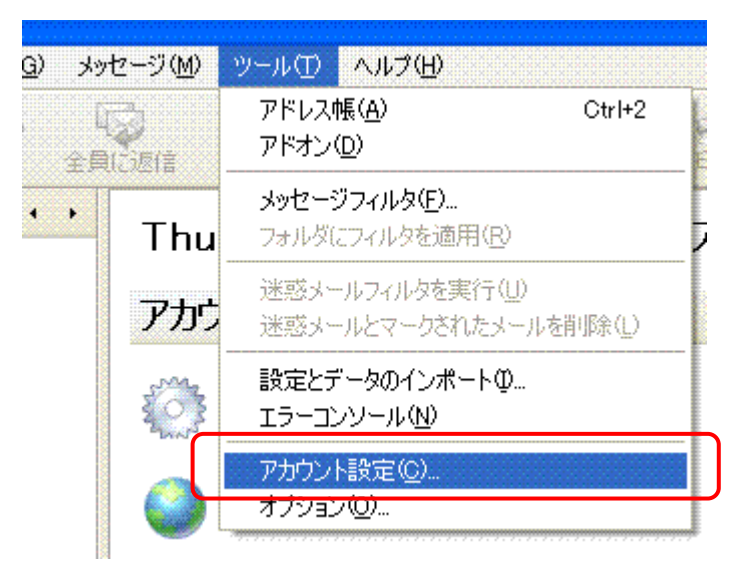

10. [アカウント設定] 画面で、左階層エリアに作成したメールが正常に追加されているかを確認します。それから左階層の一番下にある [送信 (SMTP) サーバ] をクリックし、次の表示に切り替えてください。

| アカウント設定                                                            |                                                                        |
|--------------------------------------------------------------------|------------------------------------------------------------------------|
|                                                                    | 送信(SMTP)サーパの設定                                                         |
| ■ sample@netlaputa.ne.jp<br>サーバ設定<br>ーコピーと特別なフォルダ                  | アカウントを複数お持ちの場合でも、設定が必要な送信(SMTP)サーバは 1 つだけです。メッセージ送信に使用するサーバ名を入力してください。 |
| 編集とアドレス入力                                                          | 道加(型)                                                                  |
| - 迷惑メール                                                            | [編集(E)                                                                 |
| - 開封確認<br>セキュリティ                                                   |                                                                        |
|                                                                    |                                                                        |
| <ul> <li>□ □ ーカルフォルダ</li> <li>- ディスク領域</li> <li>- オスク領域</li> </ul> | 説明 <b>〈指定なし〉</b><br>サーバ名:<br>ポート:<br>ユーザ名:<br>パー誌:                     |
| ☆☆☆ダール<br>送信 (SMTP) サーバ                                            | 1本語されば技術: 無し                                                           |
|                                                                    |                                                                        |
|                                                                    |                                                                        |
|                                                                    |                                                                        |
|                                                                    |                                                                        |
|                                                                    |                                                                        |
|                                                                    |                                                                        |
| アカウントを追加(A)                                                        |                                                                        |
| 既定のアカウントに設定住                                                       |                                                                        |
| アカウントを削り除(日)                                                       |                                                                        |
|                                                                    | OK キャンセル                                                               |

- (1) [送信 (SMTP) サーバ] をクリック
- (2) 画面右の [追加(<u>D</u>) …] をクリック
- 11. SMTP サーバを下記を参考に追加します。

|                        | S | MTP サーバ                                                                                               | × |
|------------------------|---|----------------------------------------------------------------------------------------------------|---|
|                        |   | _ 設定                                                                                                  | ſ |
|                        |   | 説明( <u>D</u> ):                                                                                       |   |
|                        |   | サーバ名の mail.netlaputa.ne.jp                                                                            |   |
|                        |   | ポート番号(P): 587 既定値: 25                                                                                 | 1 |
|                        | ົ | (2)                                                                                                   | Ĩ |
| (3) 2ーザ名とパスワードを使用する(型) |   | ☑ ユーザ名とパスワードを使用する(型)                                                                                  |   |
|                        |   | <u>ユーザ名(M)</u> : お客様のメールアドレス                                                                          | J |
|                        |   | 保護された接続を使用する:<br><ul> <li>いいえ(N)</li> <li>TLS (利用可能な場合)(A)</li> <li>TLS(T)</li> <li>SSL(L)</li> </ul> |   |
|                        |   | (4)<br>(5) OK キャンセル                                                                                   | ] |

- (1) netlaputa アドレスのお客様は【mail.netlaputa.ne.jp】となります。
- (2) [ポート番号(P)]は【587】へ変更。
- (3)「ユーザ名とパスワードを使用する(U)」にチェックを入れ [ユーザ名] にメールアドレスを入力
- (4)「保護された接続を使用する」→【いいえ】に変更。
- (5) [OK] ボタンをクリックします。

12. [送信 (SMTP) サーバの設定] 画面に戻りましたら、新サーバの設定が追加されているこ とを確認ください。

| アカウント設定                                                                             |                                                                                                    |
|-------------------------------------------------------------------------------------|----------------------------------------------------------------------------------------------------|
| ■ sample@netlaputa.ne.jp<br>サーバ設定<br>ーコピーと特別なフォルダ                                   | 送信(SMTP)サーパの設定<br>アカウントを複数お持ちの場合でも、設定が必要な送信(SMTP)サーバは1つだけです。メッセージ送信に使用するサーバ名を入<br>力してください。          |
| 編集とアドレス入力<br>ディスク領域<br>迷惑メール<br>開封確認<br>セキュリティ                                      | isample@netlaputa.ne.jp       這加①         編集(E)       編集(E)         削除(M)       既定値(:設定①)           |
| <ul> <li>□ ーカルフォルダ</li> <li>ディスク領域</li> <li>迷惑メール</li> <li>送信 (SMTP) サーバ</li> </ul> | 説明: <指定なし><br>サーバ名: mail.netlaputa.ne.jp<br>ポート: 587<br>ユーザ名: sample@netlaputa.ne.jp<br>保護された接続: 無し |
|                                                                                     |                                                                                                    |
|                                                                                     |                                                                                                    |
| アカウントを追加(A)                                                                         |                                                                                                    |
| 既定のアカウントに設定(E)                                                                      |                                                                                                    |
| アカウントを削り除(民)                                                                        |                                                                                                    |
|                                                                                     | OK キャンセル                                                                                            |

13.

左階層より新サーバ用に追加したメールアドレスをクリックします。

| アカウント設定                                                                                                    |                                                                                                    |
|----------------------------------------------------------------------------------------------------|----------------------------------------------------------------------------------------------------|
| (1)                                                                                                    | アカウント設定 - く netlaputa.ne.jp>                                                                                                    |
| <ul> <li>E sample@netlaputane.p</li> <li>サーバ設定<br/>- コピーと特別はフォルダ<br/>編集とアドレス入力<br/>- ディスク領域<br/>迷惑メール<br/>開封確認<br/>セキュリティ</li> <li>ローカルフォルダ<br/>- ディスク領域<br/>迷惑メール<br/>送信 (SMTP)サーバ</li> </ul> | アカウント名(型)       ラスト用         既定の差出人情報       のアカウントで使用する既定の差出人情報を設定してだださい。これはメッセージの送信者が誰であるかを表すために使用されます。         名前(少)       か客様のお名前         メールアドレス(E):       お客様のメールアドレス         返信先(Reply-to)(S):          組織(Organization)(Q):          マトレマドに大の署名を挿入する(D):          C*Documents and Settings*NetLaputa#My Documents*マイ「データ¥laputa_mailsig          タルセージに、vCard を添付する(D):          (*)       sample - smtp.netlaputane.jp (既定)         「既定のサーバ(位):       sample - smtp.netlaputane.jp (既定)         家ample (- smtp.netlaputane.jp (既定))          sample (- smtp.netlaputane.jp (既定))          sample (- smtp.netlaputane.jp (既定))          sample (- smtp.netlaputane.jp (既定))          sample (- smtp.netlaputane.jp (既定))          sample (- smtp.netlaputane.jp (既定))          sample (- smtp.netlaputane.jp (既定))          sample@netlaputane.jp (既定)          sample@netlaputane.jp (既定)          sample@netlaputane.jp (既定)          sample@netlaputane.jp (」 |
| アカウントを追加(A)                                                                                                    |                                                                                                    |
| 既定のアカウントに設定(E)                                                                                                    |                                                                                                    |
| アカウントを削除(日)                                                                                                    | (3) OK Frotel                                                                                                    |

(1) 左階層から新サーバ用に作成したメール設定を選択しクリックします。

(2) 右画面下の [送信 (SMTP) サーバ(U)] から、前述の 11. および 12. を参考に新サーバ用に 作成をした送信サーバ設定をリストから選択します。

(3) [OK] ボタンをクリックし、アカウント設定を確定、画面を終了します。

14. 以上でアカウント設定は完了となります。送受信をお試しいただきまして、何かトラブル等 ございましたら事務局までお知らせいただけます様お願い申し上げます。

以上